不動了之助

## 不動3之助2.5 レインズ送信マニュアル

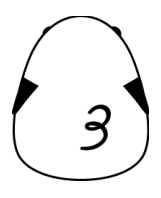

1

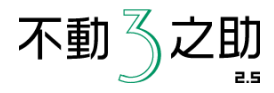

| (二不) あるえ 約25 パージョン 23                                     | 2.6         |                                                         |                                               |                                                      |              |              |         |                                                                                                    |       |
|-----------------------------------------------------------|-------------|---------------------------------------------------------|-----------------------------------------------|------------------------------------------------------|--------------|--------------|---------|----------------------------------------------------------------------------------------------------|-------|
| 火江面1 林-91送                                                | 道 株書 空室     | · 定时某者登録                                                | 客付用一覧                                         | ウール 3之助Web                                           | ユーザー設定       | 54LA         |         |                                                                                                    |       |
| **** * *******************************                    |             | 7 3 7 A 68012                                           | 30FF                                          | 個別送信モード 連続送信モ                                        | E-K          | 表示件数:        | 4214    |                                                                                                    |       |
| 物件管理委号 物件名                                                | 自由期         | 1848名                                                   | 1                                             | R名                                                   | 検索           | 条件制度         | 58      |                                                                                                    |       |
| ●表示中全物件の★を外す 1                                            | ★のみ表示 全件表示  | 10(牛和21)                                                |                                               |                                                      | 6            | 在室は表示した      | tati    | -                                                                                                    |       |
| 物件ID 物件管理番号                                               | 号 物件種別      | 物件名                                                     | 部屋                                            | 住所                                                   | 路線名          | 駅名           | 發料      | REINS IP He                                                                                                    | ome l |
| 42 000044 000044                                          | 賃貸住居用・マンション | RECEIPTOR FOR                                           | 784                                           | ARCARATON T                                          | 東京大田設理報      | 委会通          | 195(800 | Heal Estate - tormation NetWork Systems for I                                                                                                    | Ser   |
| 40 000042 000042                                          | 賃貸住居用・マンション | De-s Milling                                            | 701                                           | AND COMPANY AND IN COMPANY                           | <b>東京東線線</b> | 自由が丘         | 205.000 |                                                                                                    |       |
| 39 000041 000041                                          | 倉賃住居用-マンション | translants ins                                          | 214                                           | HADBORD                                              | JRLL#89      | 法登           | 138,000 |                                                                                                    |       |
| 38 000040 000040                                          | 賃貸住居用ーマンション | 51107181.00                                             | 101                                           | 04020840701-0                                        | 東急東標線        | 中目黒          | 100,000 |                                                                                                    |       |
| 37 000039 000039                                          | 賃貸住居用-マンション | OreCold BEN                                             | 301                                           | THE OCCUPATION OF                                    | 東急東機線        | 田園調布         | 88,000  |                                                                                                    |       |
| 36 000038 000038                                          | 賃貸住居用ーマンション | Carlo hab                                               |                                               | AUDIOATTH                                            | JR山手線        | 渋谷           | 108,000 | ユーザ認証                                                                                                    |       |
| 35 000037 000037                                          | 価値住意用-マウパルウ | wakin                                                   | 2F                                            | CLEDING OT RECT                                      | 87.87#SR     | <b>股</b> 立大学 | 115000  |                                                                                                    |       |
| HOME'S<br>19分支所<br>2013/06/05 11:200<br>ウイトを取べ<br>アドバークWe |             | 20年7日第11年197<br>CHINTA<br>11 2013/06/0<br>サイト<br>7 いい部別 | II(CRS)<br>2020年<br>6 11 57 50<br>を開く<br>星ネット | ATBB<br>物時登録<br>2010/06/04/171143<br>サイト転転に<br>不動産なび |              |              |         |                                                                                                    |       |
| 物件登録                                                      | 10/4 安雄     | 164                                                     | 841<br>249                                    | 物(牛蛮)株<br>サイトを開く                                     |              |              |         | ログイン パスワードを忘れた方はこちら                                                                                                    |       |
|                                                           |             | <b>サイト</b>                                              | を開く                                           |                                                      |              |              |         |                                                                                                    | -R.   |
| ホームメイト                                                    | ReBlo       | 6161                                                    | 生活                                            | REINS                                                |              |              |         | テルコールで提出すべい者 まゆ ケバルデータなどに名付け みんてた さめかの ひたいのみの実 加速機械構成 手手                                                                                                    |       |
| 物件·部屋登録                                                   | 物件登録        | 物件                                                      | 2.87                                          |                                                      |              |              |         | The end of the second second sec |       |
|                                                           |             |                                                         |                                               |                                                      |              |              |         | Closy (ph/p) 2003 DEAL ESTATE INFORMATION NETWORK FOR EAST JAPAN All (ph/ uses yet                                                                                                    |       |
| 部屋安林                                                      | 部爆发线        | 9413                                                    | 在開                                            | サイトを開く                                               |              |              |         | 0.000 000 000 000 000 000 000 000 000 0                                                                                                    |       |
|                                                           |             |                                                         |                                               |                                                      |              |              |         |                                                                                                    |       |
| (                                                         |             |                                                         |                                               | <u> </u>                                             |              |              |         |                                                                                                    |       |

①不動3之助2.5を起動して、ポータル送信画面を 開きます。

②物件を選択して、レインズの「サイトを開く」ボタンを クリックします。 ③ブラウザが開いてレインズのログイン画面になり、IDとパス ワードが入力された状態で停止します。 画面に表示されているキーワード(6桁の数字)を入力し、 「ログイン」ボタンをクリックしてください。 (※「ユーザーID・パスワードを保存する」のチェックは外したま まで結構です)

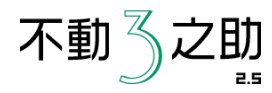

## ④レインズ管理画面が開きますので、 「賃貸物件登録」ボタンをクリックします。

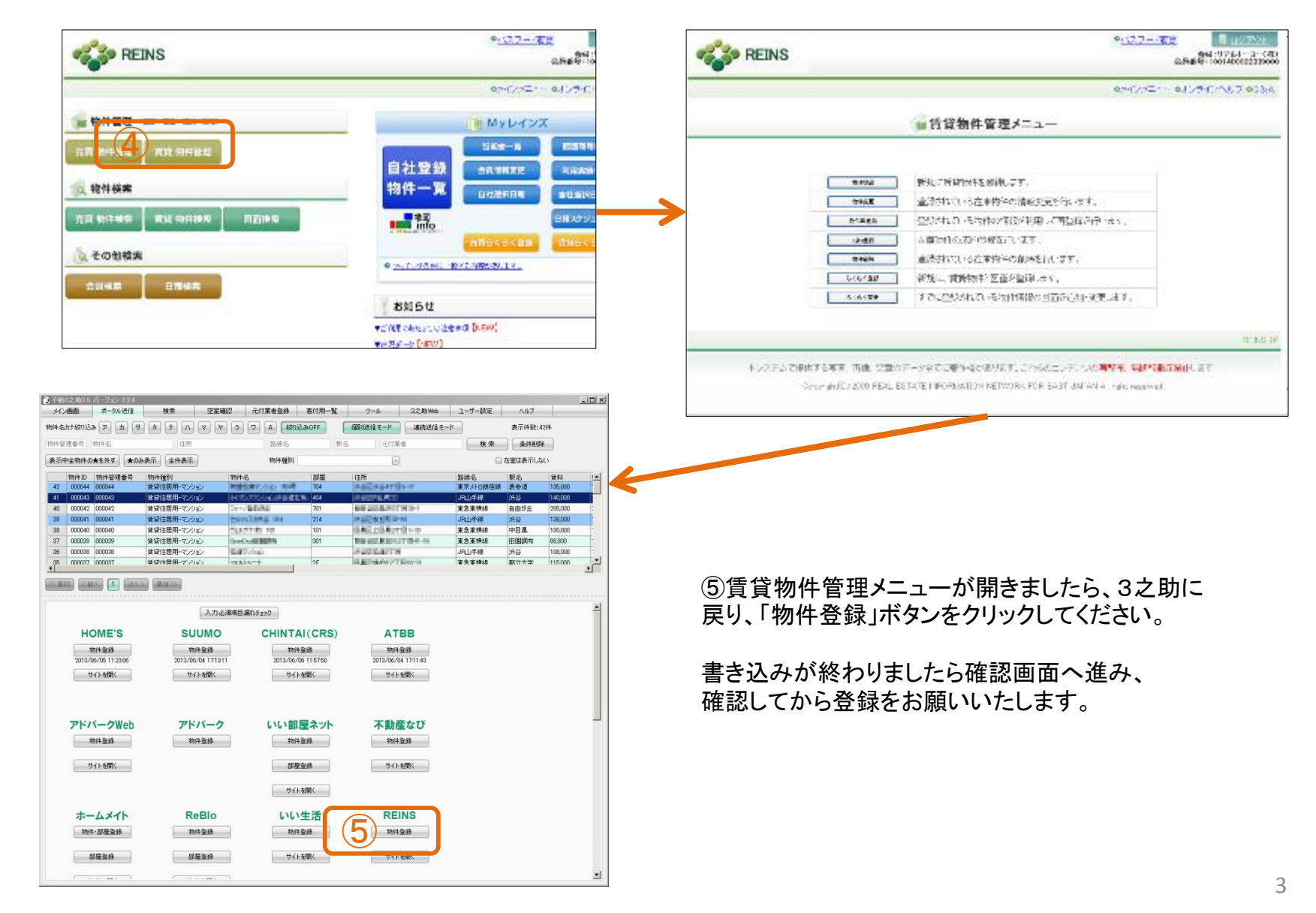